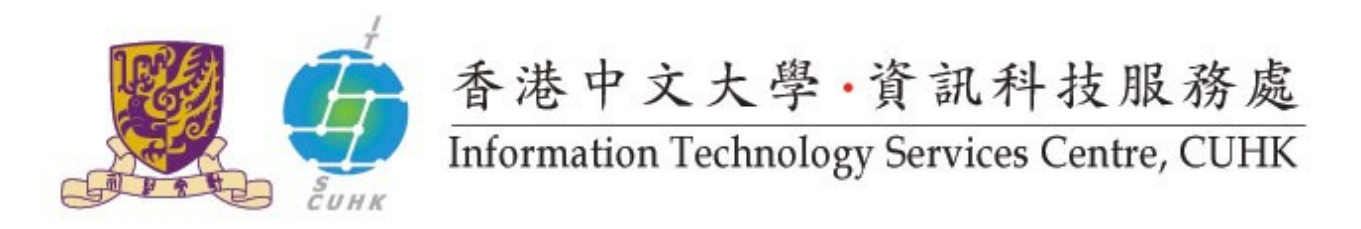

### Backup Private Key from Internet Explorer

(This user guide is applicable to Internet Explorer 11 or above)

| 1. Start Internet Explorer.                          | - 0 ×                                                                                                    |
|------------------------------------------------------|----------------------------------------------------------------------------------------------------|
| In <b>Tools</b> menu, select <b>Inetrnet Options</b> | u Vew Tab × n ×<br>Print<br>File +<br>Zoom<br>Safety +<br>Add site to Start Screen<br>View downloads Ctrl+J<br>Manage add-ons<br>F12 developer tools<br>Go to pinned sites<br>Internet options |
|                                                      | About Internet Explorer                                                                                                    |
| 2. Under Content tab,<br>click <b>Certificates</b>   | Internet Options       F         General Security Privacy       Content Connections Programs Advanced         Family Safety                                                                    |
|                                                      | Clear SL state Certificates Publishers                                                                                                    |
|                                                      | AutoComplete AutoComplete stores previous entries on webpages and suggests matches for you. Feeds and Web Slices                                                                               |
|                                                      | Feeds and Web Slices provide updated Settings<br>content from websites that can be<br>read in Internet Explorer and other<br>programs.                                                         |
|                                                      | OK Cancel Apply                                                                                                    |

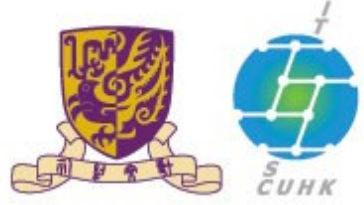

| 3. From th             | e <b>Certificates</b> window, |                                                                                  | Certific                                                                                                    | ates                                                                               |                                               | ×          |
|------------------------|-------------------------------|----------------------------------------------------------------------------------|----------------------------------------------------------------------------------------------------|------------------------------------------------------------------------------------|-----------------------------------------------|------------|
| select (highlight) the | Igtended purpose:             | <al></al>                                                                        |                                                                                                    |                                                                                    | ~                                             |            |
| and the                | n click <b>Export</b> to      | Personal Other Pe                                                                | ople Intermediate Certification                                                                                | on Authorities Truste                                                              | d Root Certificati                            | or + +     |
| invoke t               | he <b>Certificate Export</b>  | Issued To                                                                        | Issued By                                                                                                    | Expiratio Fi                                                                       | riendly Name                                  |            |
| Wizdiu.                |                               |                                                                                  | CUHK Root CA                                                                                                   | 6/29/2015                                                                          | ¥ CU                                          |            |
|                        |                               | Import E<br>Certificate intended<br>Client Authentication<br>Learn more about go | purposes<br>n, Server Authentication, Secu                                                                     | re Email                                                                           | Adv<br>Viev                                   | anced<br>v |
| 4. Click <b>Ne</b>     | <b>xt</b> to continue         |                                                                                  | e Export Wizard                                                                                                | Export Wizard                                                                      |                                               | ×          |
|                        |                               | This wizard I                                                                    | elps you copy certificates, certi                                                                              | ficate trust lists and cert                                                        | ificate revocation                            |            |
|                        |                               | A certificate<br>and contains                                                    | , which is issued by a certification<br>information used to protect dat<br>. A certificate store is the system | n authority, is a confirm<br>a or to establish secure<br>a area where certificates | ation of your ident<br>network<br>s are kept. | ity        |
|                        |                               | To continue,                                                                     | dick Next.                                                                                                    |                                                                                    |                                               |            |
|                        |                               |                                                                                  |                                                                                                    |                                                                                    |                                               |            |
|                        |                               |                                                                                  |                                                                                                    |                                                                                    |                                               |            |
|                        |                               |                                                                                  |                                                                                                    |                                                                                    | Next                                          | Cancel     |
|                        |                               |                                                                                  |                                                                                                    |                                                                                    |                                               |            |

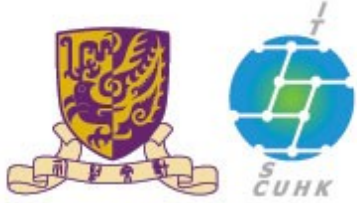

| 5.             | Select Yes, export the private                                     | ×                                                                                                    |
|----------------|--------------------------------------------------------------------|----------------------------------------------------------------------------------------------------|
|                | key                                                                | 📀 🥩 Certificate Export Wizard                                                                                                    |
| Click <b>N</b> | ext                                                                | Export Private Key<br>You can choose to export the private key with the certificate.                                                                                                    |
|                |                                                                    | Private keys are password protected. If you want to export the private key with the certificate, you must type a password on a later page.<br>Do you want to export the private key with the certificate?<br><a href="https://www.export.the.private.key">www.export.the.private.key</a><br><a href="https://www.export.the.private.key">www.export.the.private.key</a><br><a href="https://www.export.the.private.key">www.export.the.private.key</a><br><a href="https://www.export.the.private.key">www.export.the.private.key</a><br><a href="https://www.export.the.private.key">www.export.the.private.key</a><br><a href="https://www.export.the.private.key">www.export.the.private.key</a><br><a href="https://www.export.the.private.key">www.export.the.private.key</a><br><a href="https://www.export.the.private.key">www.export.the.private.key</a><br><a href="https://www.export.the.private.key">www.export.the.private.key</a> |
|                |                                                                    | Learn more about <u>exporting private keys</u> Next         Cancel                                                                                                    |
| 6.             | Select the option and check<br>the box as below. Clcik <b>Next</b> | ★ Certificate Export Wizard                                                                                                    |
|                |                                                                    | Export File Format<br>Certificates can be exported in a variety of file formats.                                                                                                    |
|                |                                                                    | Select the format you want to use:<br>QER encoded binary X.509 (.CER)<br>Bage-64 encoded X.509 (.CER)<br>Qryptographic Message Syntax Standard - PKCS #7 Certificates (.P7B)<br>Include all certificates in the certification path if possible<br>Personal Information Exchange - PKCS #12 (.PFX)<br>Qrinclyde all certificates in the certification path if possible<br>Delete the private key if the export is successful                                                                                                    |
|                |                                                                    | Export all extended properties     Microsoft Serialized Certificate Store (,SST)  Learn more about <u>certificate file formats</u>                                                                                                    |
|                |                                                                    | Next Cancel                                                                                                    |

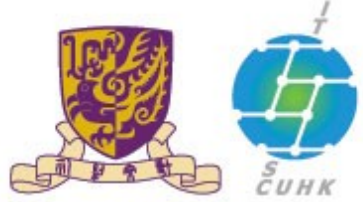

| 7. | Type a new password to protect your exported private key. | 📀 🥃 Certificate Export                                                                                                    | Wizard                                           | ×              |
|----|-----------------------------------------------------------|----------------------------------------------------------------------------------------------------|--------------------------------------------------|----------------|
|    |                                                           | Security<br>To maintain security, y<br>using a password.                                                                                                    | ou must protect the private key to a security p  | rincipal or by |
|    |                                                           | Group or user name                                                                                                    | is (recommended)                                 |                |
|    |                                                           |                                                                                                    | Add                                              |                |
|    |                                                           |                                                                                                    | Damasia                                          |                |
|    |                                                           | Confirm password:                                                                                                    | a private keys                                   |                |
| 8. | In the File name input box,                               | 0                                                                                                    | Save As                                          |                |
|    | type the file location of your                            | ⊛ 🕣 * ↑ 🎍 > export                                                                                                    | v   Ø   Se                                       | arch export ,0 |
|    | digital certificate and then                              | Organize • New folder                                                                                                    |                                                  | jii • 😡        |
|    | click <b>Save</b>                                         | Favorites     Name     Name     Desktop     Dourloads     Desktop     Dourloads     Dourloads     Dournents     Mosic     Pictures     Videos     Videos     File game: suport | Date modified Type<br>No Rems match your search. | Size           |
|    |                                                           | Save as type: Personal Information Exch                                                                                                    | unge (".pfx)                                     | -              |
|    |                                                           | Hide Folders                                                                                                    |                                                  | Save Cancel    |

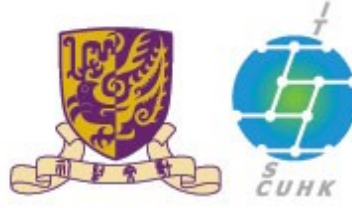

| File to Export<br>Specify the name of the file you want to export<br>Elle name:<br>C:\Users\resnet\Desktop\export\export.pfx Bgowse | lext | 📀 🍠 Certificate Export Wizard                                     |        |
|----------------------------------------------------------------------------------------------------|------|-------------------------------------------------------------------|--------|
| Ele name:<br>C:\Users\resnet\Desktop\export\export.pfx Browse                                                                       |      | File to Export<br>Specify the name of the file you want to export |        |
| C:\Users\resnet\Desktop\export\export.pfx Browse                                                                                    |      | Ele name:                                                         |        |
|                                                                                                    |      | C: 'Users \resnet \Desktop \export \export.pfx                    | Browse |
|                                                                                                    |      |                                                                   |        |
|                                                                                                    |      |                                                                   |        |
|                                                                                                    |      |                                                                   |        |
|                                                                                                    |      |                                                                   |        |

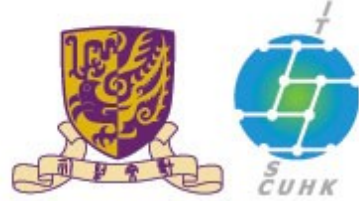

### 香港中文大學,資訊科技服務處

### Information Technology Services Centre, CUHK

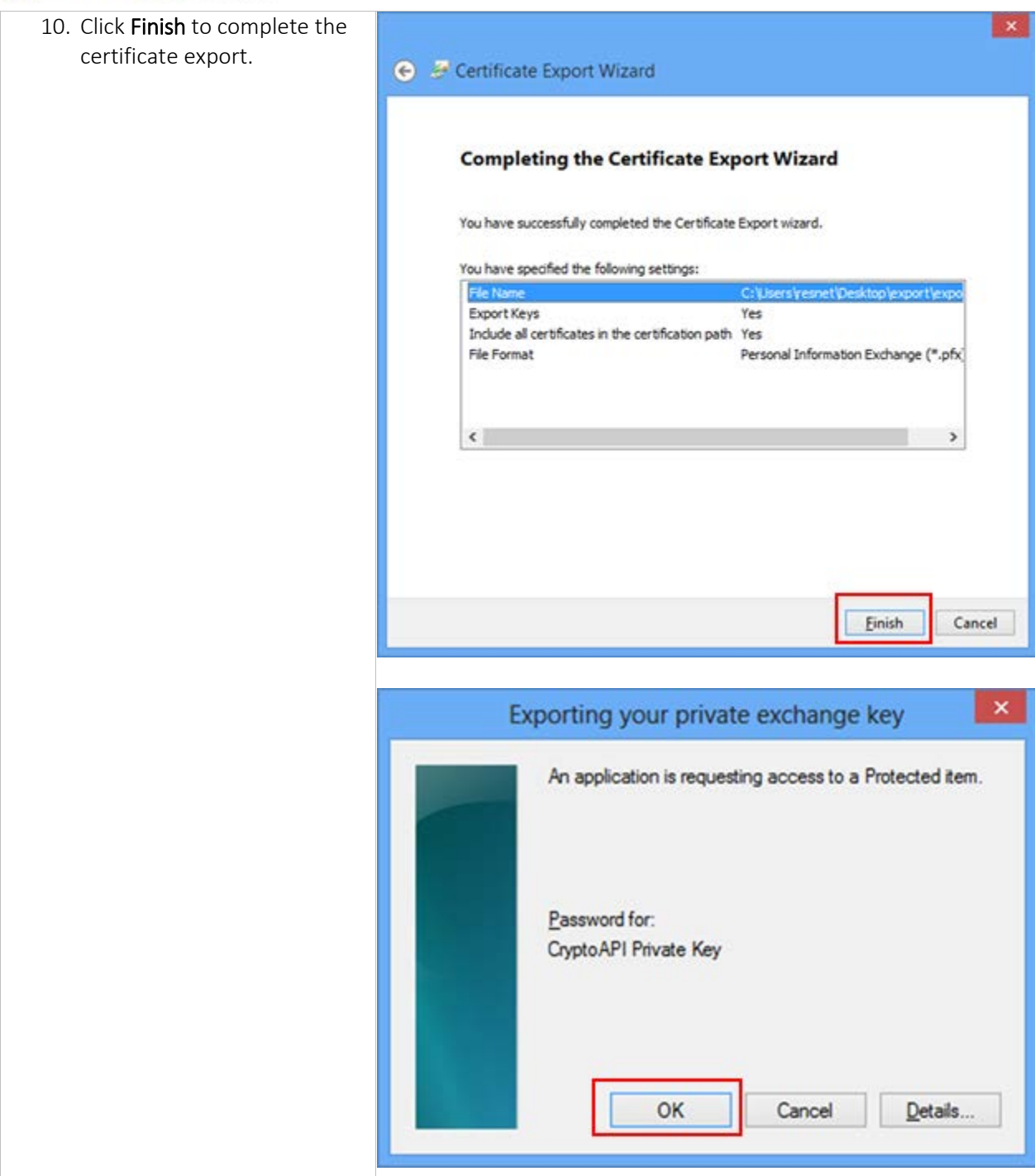

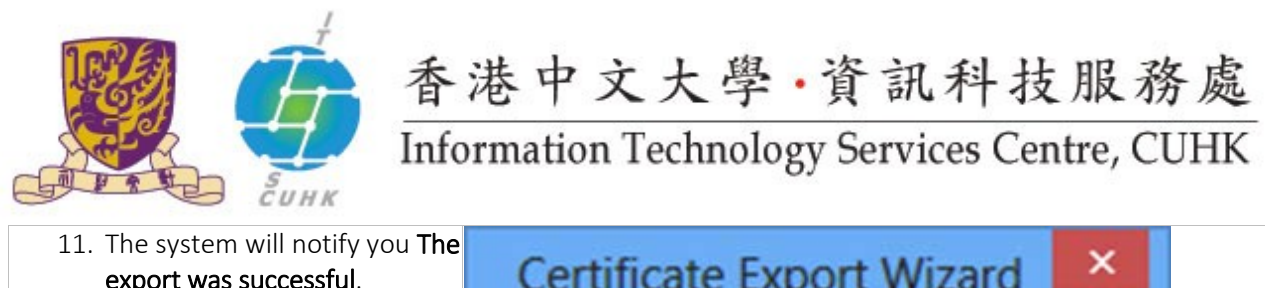

| export was successful.<br>Click OK. | Certificate Export Wizard  |
|-------------------------------------|----------------------------|
|                                     | The export was successful. |
|                                     | OK                         |

Last Update: 16 August 2016 Copyright © 2016. All Rights Reserved. Information Technology Services Centre, The Chinese University of Hong Kong